# Cadastro de Usuário do SciFinder

### Introdução

O formulário de cadastro de usuário para versão Web do SciFinder possibilita a criação de um nome de usuário e senha.

Segue a URL para acesso ao formulário:

http://novo.periodicos.capes.gov.br/index.php?option=com pscifinder

Note: O formulário requer o acesso através do endereço de IP da sua instituição. Caso não esteja em IP reconhecido pelo editor, aparecerá uma mensagem explicativa:

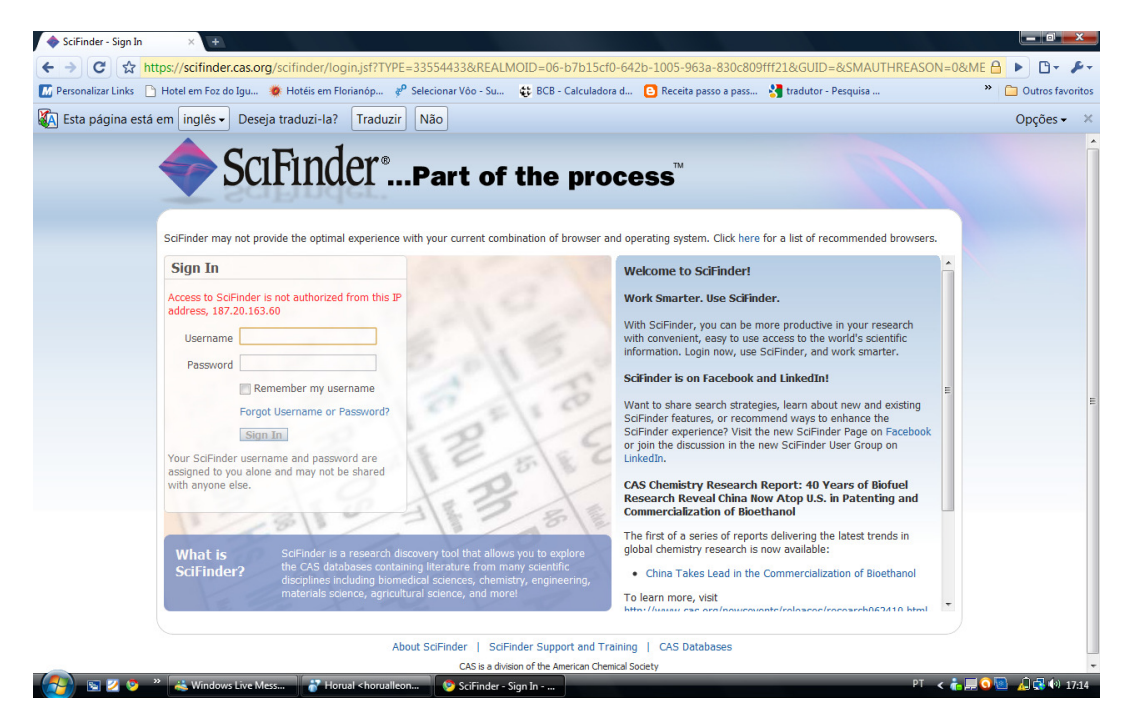

Após o preenchimento do formulário, o CAS irá enviar um email com as instruções para completar o processo de cadastro. Para isso, só será aceito um email institucional.

# Acessando o Cadastro de Usuário

1. Clique Next

| <b>\$</b> 5 | SciFinder®Part of the process™               |
|-------------|----------------------------------------------|
|             | Welcome to User Registration for SciFinder®! |
|             | Next>>                                       |

# Fornecendo Informações de Contato

1. Forneça as suas informações de contato

Apenas o seu nome e email institucional são requeridos, as informações adicionais ajudarão o CAS melhor entender os seus usuários, possibilitando melhorias nos produtos e serviços oferecidos.

2. Especifique um nome de usuário e senha.

O seu nome de usuário deve ser único e deve conter de 5 a 15 caracteres. Poderá conter apenas letras ou uma combinação de letras, números, e/ou caracteres especiais.

- - (traço)
- \_ (underline)
- . (ponto)
- @ (arroba)

A sua senha deve conter de 7 a 15 caracteres e incluir pelo menos três dos seguintes caracteres:

- Letras
- Mistura de letras maiúsculas e minúsculas
- Números
- Caracteres não alfabéticos (@,#,%,&,\*)
- 3. Selecione uma pergunta da lista e forneça a resposta
- 4. Clique Register

|                                 | Username and Password           |      |
|---------------------------------|---------------------------------|------|
| Username':                      |                                 | Tips |
| Password*:                      |                                 |      |
| Re-enter Password':             |                                 | 7    |
|                                 |                                 | _    |
|                                 |                                 |      |
|                                 | Security Information            |      |
| Security Question':             | Security Information            | ~    |
| Security Question':<br>Answer': | Security Information Select one | ₩ħy? |

Uma mensagem indicará que um email foi enviado no endereço fornecido no formulário.

| S | cıFınder°Part of the process™                                                                                                    |
|---|----------------------------------------------------------------------------------------------------|
|   | Almost Finished                                                                                                    |
|   | Thank you for completing the initial step in registering to use SciFinder®!                                                                              |
|   | You will receive an e-mail message from CAS that includes a link and instructions for completing the registration process <b>. <i>You must click</i></b> |
|   | <i>the link within 48 hours</i> . If not, you will need to begin the registration process again.                                                         |
|   |                                                                                                    |

#### Completando o Processo de Registro

- 1. Abra e leia o email enviado pelo CAS.
- 2. Aceitando os termos e condições de uso do SciFinder, clique no link para completar o processo de cadastro.

| From: CAS                                                                                                    |
|----------------------------------------------------------------------------------------------------|
| Dear user,                                                                                                    |
| To complete your SciFinder registration, you must click the link provided below. By clicking the link, you agree to all of the following terms and conditions:                                                                                                    |
| <ul> <li>I will not share my username and password with any other person.</li> <li>I will search only for myself and not for others or other organizations.</li> <li>I will not use any automated program or script for extracting or downloading CAS data, or any other systematic retrieval of data.</li> <li>I may retain a maximum of 5,000 Records at any given time for personal use or to share within a Project team for the duration of the Project.</li> <li>My organization's SciFinder License and the CAS Information Use Policies (http://www.cas.org/legal/infopolicy.html) apply to my use of SciFinder.</li> <li>I will contact my SciFinder Key Contact if I have questions.</li> </ul> |
| If you do not accept these terms and conditions, do not click the link and delete this e-mail message.                                                                                                    |
| https://scifinder.cas.org/registration/completeRegistration.html?respKey=B8CB6727-86F3-F014-11E6-D312D80AC094                                                                                                    |
| This link is valid for only one use and will expire within 48 hours.                                                                                                    |
| If you need assistance at any time, consult the key contact at your organization.                                                                                                    |
|                                                                                                    |

3. Clique no link fornecido no email para começar a usar o SciFinder pela primeira vez.

Uma página de confirmação aparecerá.

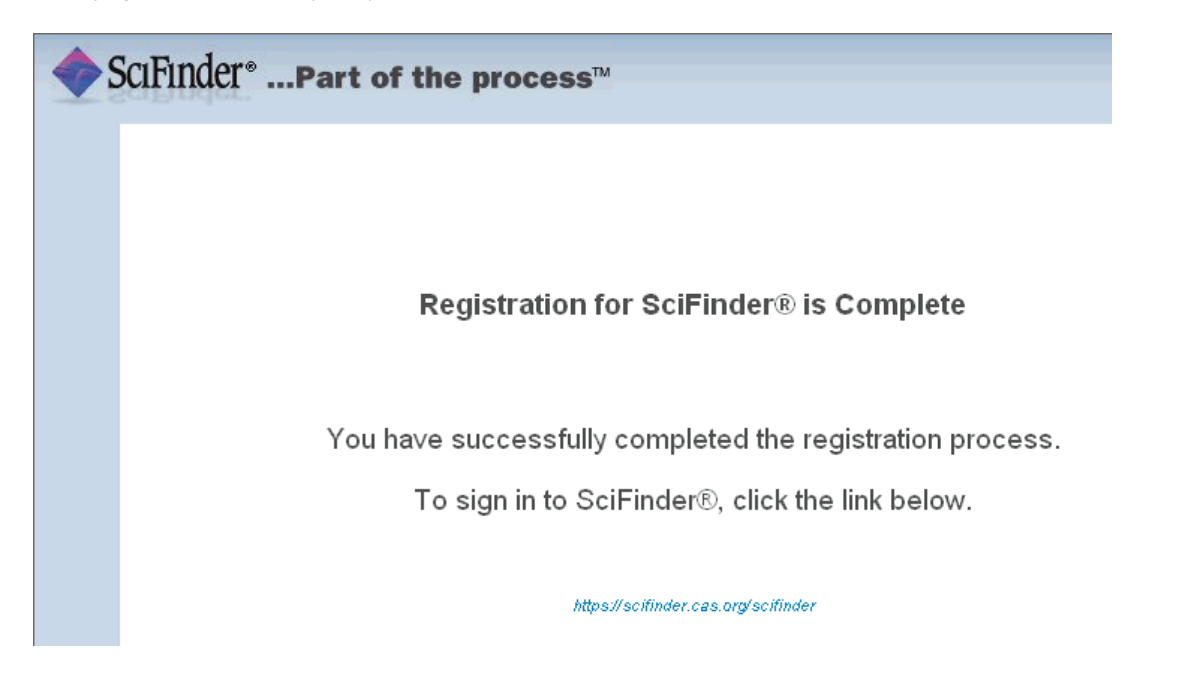

# Acessando ao SciFinder Web

Para acessar o SciFinder Web basta clicar no link abaixo e utilizar o login e senha cadastrados:

https://scifinder.cas.org

| Sign In                                  | Welcome to SciFinder!                                                                                                    |
|------------------------------------------|----------------------------------------------------------------------------------------------------|
|                                          |                                                                                                    |
|                                          | HO <sup>32H</sup> Work Smarter. Use SciFinder.                                                                                                    |
| Username                                 | With SciFinder, you can be more productive in your research                                                                                                    |
| Password                                 | with convenient, easy to use access to the world's scientific information. Login now, use SciEinder, and work smarter.                                                                                                    |
| Remember my username                     | The new CAS Chemistry Research Report' Human Cenome                                                                                                    |
| Forgot Username or Password?             | Discoveries Spur Growth of Cancer Treatments focuses on fifty                                                                                                    |
| Sign In Sign In                          | H HO HO HO HO HO HO HO HO HO HO HO HO HO                                                                                                    |
| Your SciFinder username and password are |                                                                                                    |
| with anyone else.                        | New SciFinder Features Increase Research Productivity                                                                                                    |
| Иза                                      | Information                                                                                                    |
|                                          | The second second secon |